### **INSTRUMENT PANEL**

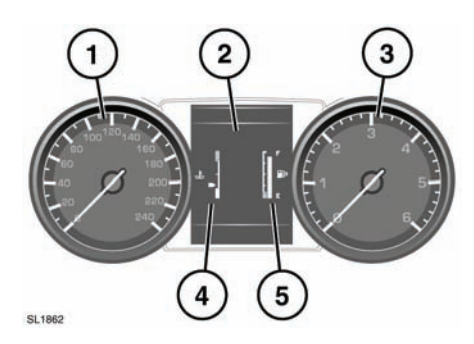

- 1. Speedometer.
- 2. Driver Information Center (message center).
- 3. Tachometer.
- 4. Temperature gauge

#### NOTICE

Serious engine damage can occur if the vehicle is driven while the engine is overheating.

If the pointer moves onto the red line the engine is overheating. Stop the vehicle as soon as safety permits and allow the engine to idle until the temperature reduces. If, after several minutes, the temperature does not reduce, switch off the engine and allow to cool. If the problem persists, seek qualified assistance immediately.

**Note:** If engine overheating occurs, there may be a noticeable reduction in engine power and the air conditioning may cease operation. This is a normal operating strategy, to reduce load on the engine and assist with cooling.

5. Fuel gauge.

### NOTICE

Never allow the engine to run out of fuel. The resultant misfire can seriously damage the catalytic convertor.

If the amber low fuel warning lamp illuminates, the vehicle should be refuelled as soon as possible. The approximate distance that can be travelled on the remaining fuel can be viewed via the trip computer range function.

As a reminder for the location of the fuel filler, there is an arrow next to the fuel pump symbol pointing to the relevant side of the vehicle.

# VEHICLE INFORMATION AND SETTINGS MENU

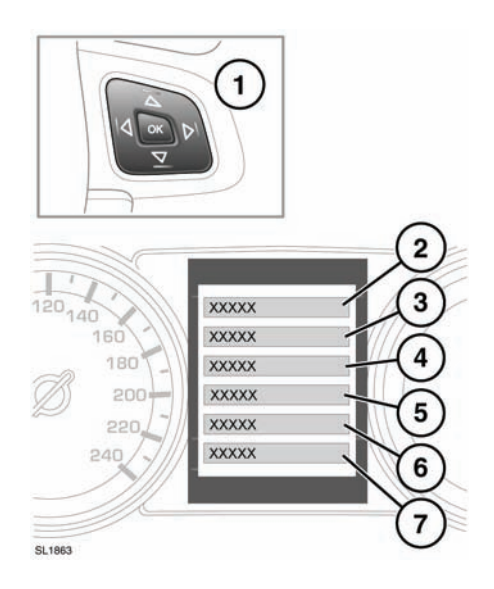

A number of vehicle features and display settings may be configured via the vehicle information and settings menu. To display and navigate through the vehicle information and settings menu, operate the menu control on the steering wheel.

- 1. Steering wheel menu control.
  - Press the up/down arrows to scroll through a list. The current selection will be highlighted.
  - Press the right arrow to view a sub list.
  - Press the left arrow to return to the previous menu.
  - Press the **OK** button to select the highlighted item.
- 2. Select to close or return to main menu.
- 3. Select to view all active warning messages.
- Select to access the Vehicle Set-up menu.The following features can be personalized:

## 

Before making any changes to the vehicle set-up, you must ensure that you have read and fully understood the relevant sections of the handbook. Failure to do so could lead to serious injury or death.

- Blind spot monitor.
- Speed warning.
- High beam assist.
- Alarm sensors.
- Reverse-dip mirrors.
- · Easy entry/exit.
- Audible lock warning
- Winter wiper park.
- Drive-away locking.
- Headlamp delay.
- 5. Select to access the Trip Computer menu.

- Select to access the Display Settings menu. The following features can be personalized:
  - Language for message center display.
  - Temperature units.
  - Appearance of the instrument panel.
- Select to access the vehicle Service Menu. Can be accessed only when the engine is not running.

**Note:** Some personalisation options may not be available in all markets.